#### Step One: Log in

- Webpage: <u>http://fhda.higheredprofiles.com/#/login</u>
- Login:deanzapr@fhda.edu
- Password: Please contact <u>newellmallory@fhda.edu</u> for the password and/or a training on how to use the tool.

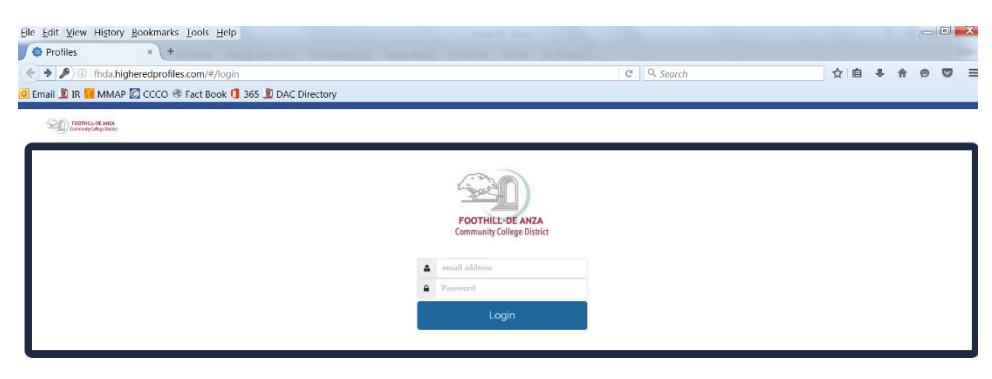

#### Step Two: Select the Program Review Tool

- Click on the picture of the Program Review Data Sheet

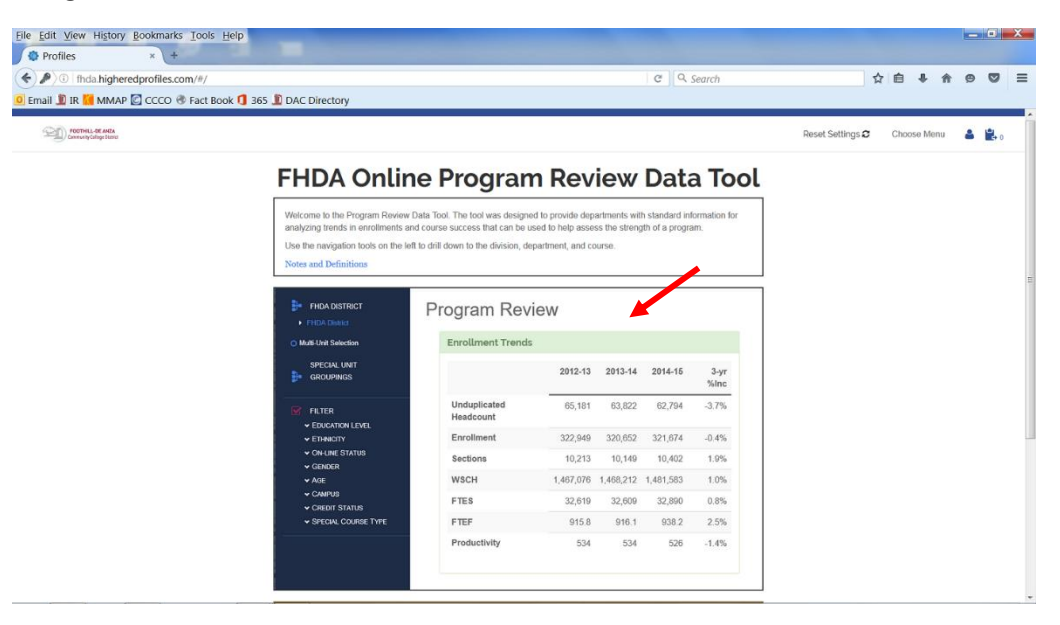

# Step Three: Select Your College

- Click on the tree on the left to select only De Anza College
- Expand the tree to show all divisions

| FHDA District     De Anza College     Applied Technologies                                                                                                    | FHDA Program Review         Cohort: Term Type Summer Fall Winter Spring Early Summer |         |         |         |         |         |  |  |  |  |  |
|----------------------------------------------------------------------------------------------------|--------------------------------------------------------------------------------------|---------|---------|---------|---------|---------|--|--|--|--|--|
| <ul> <li>Biol, Health, Env Sc, Wrkfr Ed</li> <li>Business/Computer Systems</li> <li>Creative Arts</li> <li>Disability Supp Progrand Serv</li> <li>Identify Information Characteristics</li> </ul> | Enrollment Trends<br>De Anza College                                                 |         |         |         |         |         |  |  |  |  |  |
| Intercultural/internation Stu     Language Arts     Learning Resources                                                                                                    |                                                                                      | 2012-13 | 2013-14 | 2014-15 | 2015-16 | 4-yr %l |  |  |  |  |  |
| <ul> <li>Physical Education/Athletics</li> <li>Physical Sciences/Math/Engin</li> <li>Social Sciences and Humanities</li> <li>Student Services</li> <li>Foothill College</li> </ul>                | Unduplicated Headcount                                                               | 37,900  | 35,764  | 34,445  | 32,921  | -13.1   |  |  |  |  |  |
|                                                                                                    | Enrollment                                                                           | 198,407 | 193,990 | 192,394 | 187,592 | -5.     |  |  |  |  |  |
|                                                                                                    | Sections                                                                             | 6,898   | 6,667   | 6,621   | 6,485   | -6.0    |  |  |  |  |  |
| O Multi-Unit Selection                                                                                                    | WSCH                                                                                 | 890,088 | 877,551 | 877,668 | 861,437 | -3.2    |  |  |  |  |  |
| SPECIAL UNIT                                                                                                    | FTES                                                                                 | 19,772  | 19,486  | 19,463  | 19,114  | -3.     |  |  |  |  |  |
|                                                                                                    | FTEF                                                                                 | 539.3   | 543.5   | 550.7   | 546.0   | 1.:     |  |  |  |  |  |
|                                                                                                    | Productivity                                                                         | 550     | 538     | 531     | 526     | -4.     |  |  |  |  |  |

### Step Four: Select Your Division

- Select your division
- Expand the carrot to the left of your division to display the departments
  - o In this example, Social Sciences is expanded to display all departments within the division

| <u>File Edit View History Bookmarks</u>                                                                                                    | <u>T</u> ools <u>H</u> elp                                 |                              |         |         |          |           |     |   | _ 0    | X              |
|----------------------------------------------------------------------------------------------------|------------------------------------------------------------|------------------------------|---------|---------|----------|-----------|-----|---|--------|----------------|
| Profiles × +                                                                                                    | m/#/report?page=program-review-data                        | S MARINES REVEN              | NUM ACK | C C     | Search   |           | ☆自● | â | • •    | =              |
| Email II IR II MMAP C CCCO                                                                                                    | Fact Book 1 365 DAC Directory                              |                              |         |         | - Scarch |           |     |   |        |                |
| <ul> <li>SOCIAL SCIENCES</li> <li>Interpretation of the second struct</li> <li>FHDA District</li> </ul>                                                        | FHDA Program Rev<br>Cohort: Term Type Summer Fall Winte    | Iew<br>r Spring Early Summer |         |         |          |           |     |   |        | :              |
| De Anza College     Applied Technologies     Biol, Health, Env Sc, Wrkfr Ed     Business/Computer Systems     Creative Arts     Disability Supp Proor and Serv | Enrollment Trends<br>De Anza College > Social Sciences and | I Humanities                 |         |         |          |           |     |   | 4<br>4 |                |
| <ul> <li>Intercultural/Internation Stu</li> <li>Language Arts</li> </ul>                                                                                       |                                                            | 2012-13                      | 2013-14 | 2014-15 | 2015-16  | 4-yr %Inc |     |   |        |                |
| Learning Resources     Physical Education/Athletics                                                                                                    | Unduplicated Headcount                                     | 18,869                       | 18,068  | 17,804  | 17,327   | -8.2%     |     |   |        |                |
| <ul> <li>Physical Sciences/Math/Engin</li> <li>Social Sciences and Humanities</li> </ul>                                                                       | Enrollment                                                 | 42,941                       | 42,262  | 42,159  | 40,930   | -4.7%     |     |   |        |                |
| <ul> <li>Administration of Justice-DA</li> <li>Anthropology-FD</li> </ul>                                                                                      | Sections                                                   | 1,213                        | 1,134   | 1,100   | 1,085    | -10.6%    |     |   |        |                |
| Child Development-DA     Economics-FD                                                                                                    | WSCH                                                       | 169,977                      | 167,073 | 168,004 | 163,505  | -3.8%     |     |   |        |                |
| <ul> <li>Geography-DA</li> <li>History-FD</li> </ul>                                                                                                    | FTES                                                       | 3,831                        | 3,761   | 3,768   | 3,669    | -4.2%     |     |   |        |                |
| <ul> <li>Humanities-DA</li> <li>Paralegal Program-DA</li> </ul>                                                                                                | FTEF                                                       | 92.7                         | 94.1    | 96.5    | 93.0     | 0.3%      |     |   |        |                |
| Peace Officer Stand & Train-DA     Philosophy-FD     Political Science-FD     Psychology-FD                                                                    | Productivity                                               | 611                          | 592     | 580     | 586      | -4.1%     |     |   |        |                |
| Social Science-FD     Sociology-FD     Student Services     Foothill College                                                                                   | Faculty Workload<br>De Anza College > Social Sciences and  | l Humanities                 |         |         |          |           |     |   | *      | <u><u></u></u> |
| O Multi-Unit Selection                                                                                                    |                                                            | 2012-13                      | 2013-14 | 2014-15 | 2015-16  | 4-yr %Inc |     |   |        |                |
| SPECIAL UNIT                                                                                                    | Full Time Load                                             | 24.8                         | 25.6    | 25.2    | 25.3     | 2%        |     |   |        |                |
|                                                                                                    | End Bross 0/                                               | 00.004                       | 07.00/  | 00 40/  | 07.00/   | 0.9/      |     |   |        |                |

## Step Five: Select Your Department

- Select your department

| <u>File Edit View History B</u> ookmarks                                                                                                    | <u>T</u> ools <u>H</u> elp                                |                                  |         |                  |         |           |       |    |   | 3 | X |
|----------------------------------------------------------------------------------------------------|-----------------------------------------------------------|----------------------------------|---------|------------------|---------|-----------|-------|----|---|---|---|
| Profiles × +                                                                                                    | THE PART AND ADDRESS                                      | MARKING BOARD                    |         | and the second   |         |           |       |    |   |   |   |
| ( ) fhda.higheredprofiles.co                                                                                                    | m/#/report?page=program-review-data                       |                                  |         | C C              | Search  |           | ☆ 自 1 | ト合 | 9 |   | ≡ |
| 🧕 Email 빈 IR 📶 MMAP 💟 CCCO 🛞                                                                                                    | Fact Book 🚺 365 뷃 DAC Directory                           |                                  |         |                  |         |           |       |    |   |   |   |
| <ul> <li>POLITICAL</li> <li>SCIENCE-FD</li> <li>FHDA District</li> <li>De Anza College</li> <li>Applied Technologies</li> </ul>                      | FHDA Program Revi<br>Cohort: Term Type Summer Fall Winter | <b>CW</b><br>Spring Early Summer |         |                  |         |           |       | Ø  |   | ÷ |   |
| <ul> <li>Biol, Health, Env Sc, Wrkfr Ed</li> <li>Business/Computer Systems</li> <li>Creative Arts</li> <li>Disability Supp Progr and Serv</li> </ul> | Enrollment Trends<br>Political Science-FD                 |                                  |         |                  |         |           |       |    |   | - |   |
| <ul> <li>Intercultural/Internation Stu</li> <li>Language Arts</li> </ul>                                                                             |                                                           | 2012-13                          | 2013-14 | 2014-15          | 2015-16 | 4-yr %Inc |       |    |   |   |   |
| <ul> <li>Learning Resources</li> <li>Physical Education/Athletics</li> </ul>                                                                         | Unduplicated Headcount                                    | 3,179                            | 3,125   | 3,196            | 3,095   | -2.6%     |       |    |   |   |   |
| <ul> <li>Physical Sciences/Math/Engin</li> <li>Social Sciences and Humanities</li> </ul>                                                             | Enrollment                                                | 3,505                            | 3,411   | 3,491            | 3,445   | -1.7%     |       |    |   |   |   |
| <ul> <li>Administration of Justice-DA</li> <li>Anthropology-FD</li> </ul>                                                                            | Sections                                                  | 83                               | 82      | 80               | 88      | 6.0%      |       |    |   |   |   |
| <ul> <li>Child Development-DA</li> <li>Economics-FD</li> </ul>                                                                                       | WSCH                                                      | 14,001                           | 13,622  | 14,012           | 13,726  | -2.0%     |       |    |   |   |   |
| <ul><li>Geography-DA</li><li>History-FD</li></ul>                                                                                                    | FTES                                                      | 315                              | 307     | 314              | 308     | -2.4%     |       |    |   |   |   |
| <ul> <li>Humanities-DA</li> <li>Paralegal Program-DA</li> </ul>                                                                                      | FTEF                                                      | 7.7                              | 8.1     | 8.2              | 8.1     | 5.2%      |       |    |   |   |   |
| <ul> <li>Peace Officer Stand &amp; Train-DA</li> <li>Philosophy-FD</li> <li>Political Science-FD</li> <li>Psychology-FD</li> </ul>                   | Productivity                                              | 606                              | 561     | 570              | 565     | -6.8%     |       |    |   |   |   |
| Social Science-FD     Sociology-FD     Student Services     Foothill College                                                                         | Faculty Workload<br>Political Science-FD                  |                                  |         |                  |         |           |       |    |   | - |   |
| O Multi-Unit Selection                                                                                                    |                                                           | 2012-13                          | 2013-14 | 2014 <b>-</b> 15 | 2015-16 | 4-yr %Inc |       |    |   |   |   |
| SPECIAL UNIT<br>GROUPINGS                                                                                                    | Full Time Load                                            | 2.4                              | 2.3     | 2.3              | 3.0     | 25%       |       |    |   |   |   |
|                                                                                                    | Early Times 0/                                            | 24.00/                           | 00 40/  | 00.0%            | 27.0%   | 400/      |       |    |   |   |   |

## Step Six: Select the Course

- Expand the carrot associated with the department, if you have cross-listed courses, those will display as well

| Eile Edit View History Bookmarks                                                                                               | [ools <u>H</u> elp                   | B (2 - 5 - 0        |         |                  |         |           |     | ň |     | 7 ×      |
|----------------------------------------------------------------------------------------------------|--------------------------------------|---------------------|---------|------------------|---------|-----------|-----|---|-----|----------|
| ( ) fhda.higheredprofiles.com                                                                                                  | /#/report?page=program-review-data   |                     |         | C C              | Search  |           | ☆自♣ | 俞 | 9 ( | 🤊 🚍      |
| 🧕 Email ı IR 📶 MMAP 💽 CCCO 🛞 F                                                                                                 | act Book 🚺 365 빌 DAC Directory       |                     |         |                  |         |           |     |   |     |          |
|                                                                                                    |                                      |                     |         |                  |         |           |     |   |     | *        |
| POLID001.                                                                                                    | FHDA Program Revi                    | ew                  |         |                  |         |           |     |   |     | =        |
| <ul> <li>FHDA District</li> <li>De Anza College</li> <li>Applied Technologies</li> <li>Biol Health Env Sc. Wrkfr Ed</li> </ul> | Cohort: Term Type Summer Fall Winter | Spring Early Summer |         |                  |         |           |     | ß |     | <b>,</b> |
| <ul> <li>Business/Computer Systems</li> <li>Creative Arts</li> <li>Disability Supp Progr and Serv</li> </ul>                   | Enrollment Trends<br>POLID001.       |                     |         |                  |         |           |     |   |     | *        |
| <ul> <li>Intercutural/internation Stu</li> <li>Language Arts</li> <li>Learning Resources</li> </ul>                            |                                      | 2012-13             | 2013-14 | 2014-15          | 2015-16 | 4-yr %Inc |     |   |     |          |
| <ul> <li>Physical Education/Athletics</li> <li>Physical Sciences/Math/Engin</li> </ul>                                         | Unduplicated Headcount               | 2,988               | 2,914   | 2,927            | 2,834   | -5.2%     |     |   |     |          |
| <ul> <li>Social Sciences and Humanities</li> <li>Administration of Justice-DA</li> </ul>                                       | Enrollment                           | 3,165               | 3,043   | 3,057            | 2,948   | -6.9%     |     |   |     |          |
| <ul> <li>Anthropology-FD</li> <li>Child Development-DA</li> </ul>                                                              | Sections                             | 64                  | 64      | 59               | 61      | -4.7%     |     |   |     |          |
| <ul> <li>Economics-FD</li> <li>Geography-DA</li> </ul>                                                                         | WSCH                                 | 12,641              | 12,153  | 12,270           | 11,827  | -6.4%     |     |   |     |          |
| <ul><li>History-FD</li><li>Humanities-DA</li></ul>                                                                             | FTES                                 | 285                 | 274     | 275              | 265     | -6.9%     |     |   |     |          |
| <ul> <li>Paralegal Program-DA</li> <li>Peace Officer Stand &amp; Train-DA</li> </ul>                                           | FTEF                                 | 6.8                 | 6.9     | 6.9              | 6.8     | 0.0%      |     |   |     |          |
| <ul> <li>Philosophy-FD</li> <li>Political Science-FD</li> <li>ICS</li> <li>POLI</li> </ul>                                     | Productivity                         | 620                 | 587     | 593              | 580     | -6.4%     |     |   |     |          |
| <ul> <li>POLID001.</li> <li>POLID002.</li> <li>POLID003.</li> <li>POLID005.</li> <li>POLID015.</li> </ul>                      | Faculty Workload<br>POLID001.        |                     |         |                  |         |           |     |   |     | *        |
| <ul> <li>POLID016.</li> <li>POLID017.</li> </ul>                                                                               |                                      | 2012-13             | 2013-14 | 2014 <b>-</b> 15 | 2015-16 | 4-yr %Inc |     |   |     |          |
| <ul> <li>▶ POLID056.</li> <li>▶ POLID064.</li> </ul>                                                                           | Full Time Load                       | 1.8                 | 1.9     | 1.9              | 2.7     | 50%       |     |   |     |          |
| ► POLID064X                                                                                                    | Eall Fires 0/                        | 00.5%               | 07.5%   | 07.5%            | 20.7%   | 500/      |     |   |     | -        |

### Step Seven: Select Multiple Courses

- Now that you have the courses expanded out, you can select more than one course at a time
- Click on the Multi-Unit Selection button (red arrow)
- Select the courses you would like to include (green arrow)
- Click on Get data for selected units (orange arrow) this will refresh the data
- As you can see, the three courses selected are each displayed separately, POLI001 is displayed on the screen below
- To combine the three courses together, click on Combine reported units (blue arrow), then Get data for selected units, this will combine the three courses together rather than displaying them separately

| ile <u>E</u> dit <u>V</u> iew Hi <u>s</u> tory <u>B</u> ookmarks                                          | Tools Help                          |            |         |         |         |         |           |    |         |     | X          |
|----------------------------------------------------------------------------------------------------|-------------------------------------|------------|---------|---------|---------|---------|-----------|----|---------|-----|------------|
| Profiles × +                                                                                              | THE PARTNERS STREND                 | IS MADINGS |         | -       | 10.1    |         |           |    |         |     |            |
| 🗲 🔎 🛈   fhda.higheredprofiles.co                                                                          | m/#/report?page=program-review-data |            |         |         | C Q     | Search  |           | ☆自 | ↓ 俞     | 9 🗸 | ) <u>≡</u> |
| Email II IR MMAP C CCCO Folitical Science-FU FICS FOLI FOLIC                                              | Fact Book 🚺 365 🧾 DAC Directory     |            |         |         |         |         |           |    |         |     |            |
| <ul> <li>POLID001.</li> <li>POLID002.</li> <li>POLID003.</li> <li>POLID005.</li> <li>POLID015.</li> </ul> | Faculty Workload<br>POLID001.       |            |         |         |         |         |           |    |         |     | Ĵ,         |
| <ul><li>POLID016.</li><li>POLID017.</li></ul>                                                             |                                     | 2012-1     | 3       | 2013-14 | 2014-15 | 2015-16 | 4-yr %Inc |    |         |     |            |
| <ul><li>POLID056.</li><li>POLID064.</li></ul>                                                             | Full Time Load                      | 1.         | 8       | 1.9     | 1.9     | 2.7     | 50%       |    |         |     |            |
| <ul><li>POLID064X</li><li>POLID064Y</li></ul>                                                             | Full Time %                         | 26.5       | %       | 27.5%   | 27.5%   | 39.7%   | 50%       |    |         |     |            |
| <ul><li>POLID064Z</li><li>Psychology-FD</li></ul>                                                         | Overload                            | 0.         | 0       | 0.1     | 0.5     | 0.7     | N/A       |    |         |     |            |
| <ul> <li>Social Science-FD</li> <li>Sociology-FD</li> </ul>                                               | Overload %                          | 0.0        | %       | 1.4%    | 7.2%    | 10.3%   | N/A       |    |         |     |            |
| <ul> <li>Student Services</li> <li>Foothill College</li> </ul>                                            | Part Time Load                      | 5.         | 0       | 4.9     | 4.5     | 3.4     | -32%      |    |         |     |            |
| ⊙ Multi-Unit Selection                                                                                    | Part Time %                         | 73.5       | %       | 71.0%   | 65.2%   | 50.0%   | -32%      |    |         |     |            |
| Combine reported units     Get data for selected units                                                    | Total FTEF                          | 6.         | 8       | 6.9     | 6.9     | 6.8     | 0%        |    |         |     |            |
| SPECIAL UNIT<br>GROUPINGS                                                                                 | Course Success<br>POLID001.         |            |         |         |         |         |           |    |         |     | ٩<br>۲     |
| FILTER  EDUCATION LEVEL  TTUNIOTY                                                                         |                                     | 2012-13    |         | 201     | 13-14   | 2014    | I-15      |    | 2015-16 |     |            |
| <ul> <li>✓ ON-LINE STATUS</li> </ul>                                                                      |                                     | Grades     | Percent | Grades  | Percent | Grades  | Percent   |    |         |     |            |
| <ul> <li>✓ GENDER</li> <li>✓ AGE</li> </ul>                                                               | Success                             | 2,076      | 66%     | 2,155   | 71%     | 2,187   | 72%       | 2, | 166     | 73% |            |
| <ul> <li>✓ CAMPUS</li> </ul>                                                                              | Non Success                         | 644        | 20%     | 555     | 18%     | 488     | 16%       |    | 429     | 15% |            |
| ✓ CREDIT STATUS                                                                                           | Withdrew                            | 445        | 14%     | 333     | 11%     | 382     | 12%       |    | 353     | 12% |            |